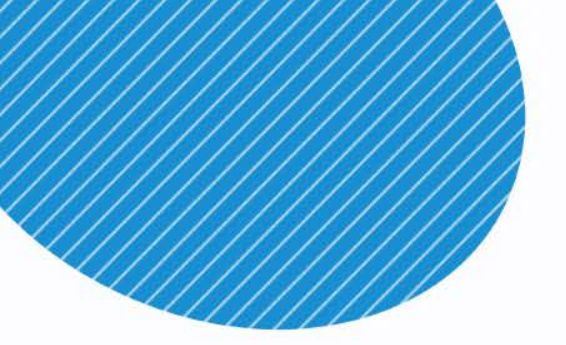

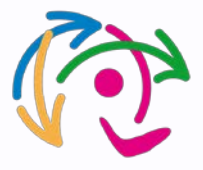

## 家長悠遊付連結小孩數位 學生證自動加值

申請靠卡・自動加值

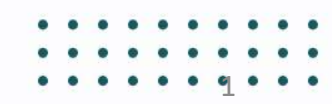

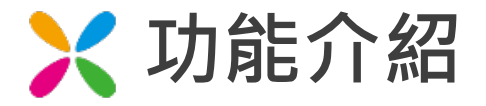

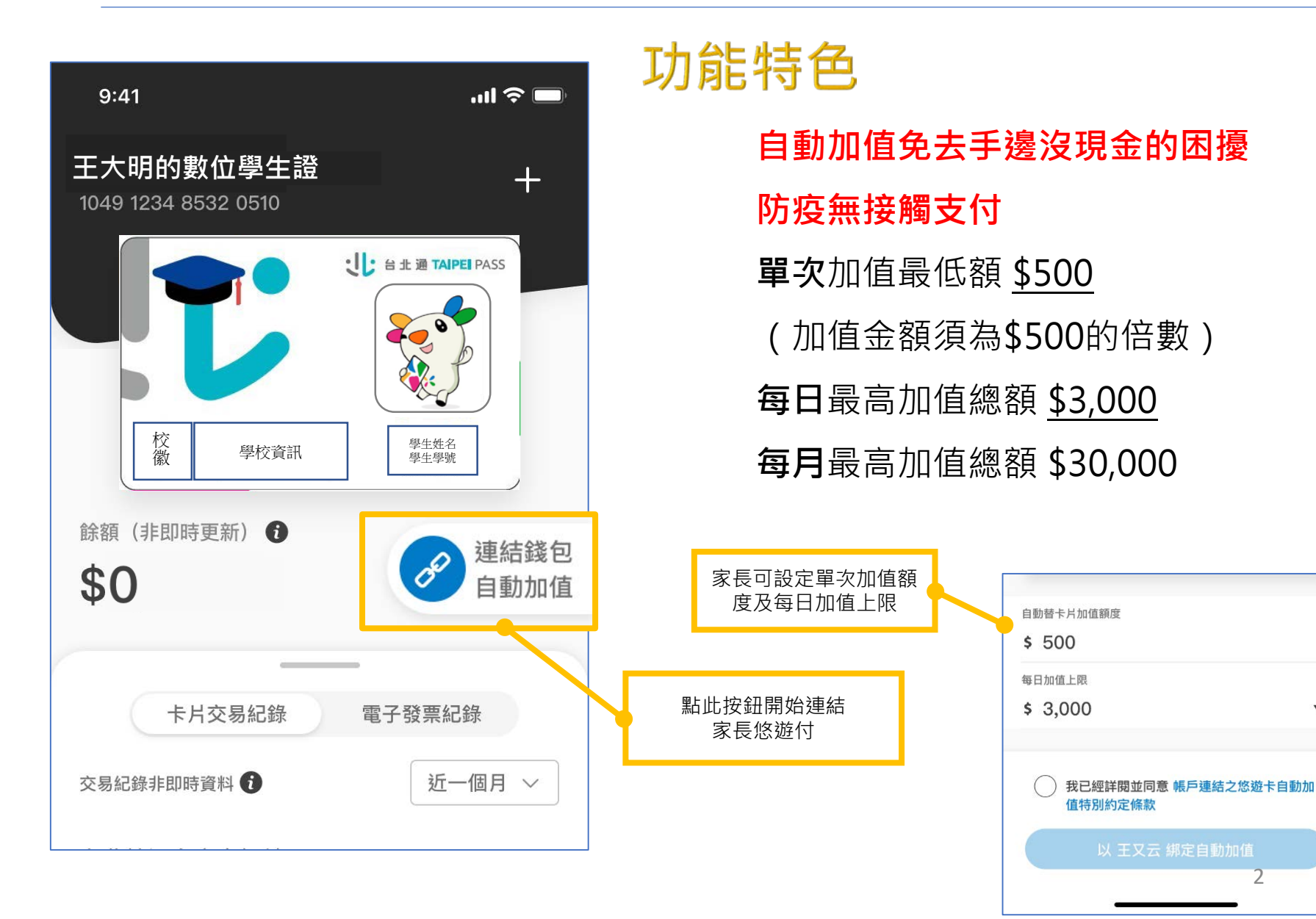

W

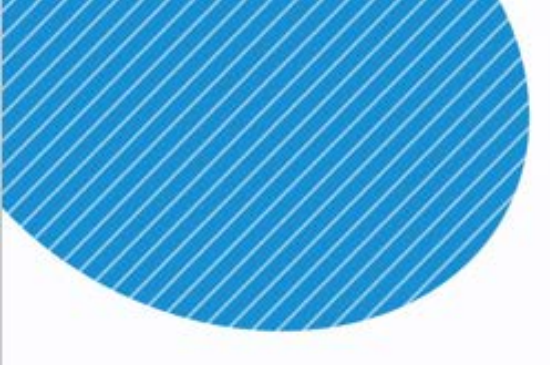

- ...
- . . .
- . . .
- ...
- . . .
- ...
- ...
- . . .
- ...
- ...
- . . .
- ...
- ...
- ...

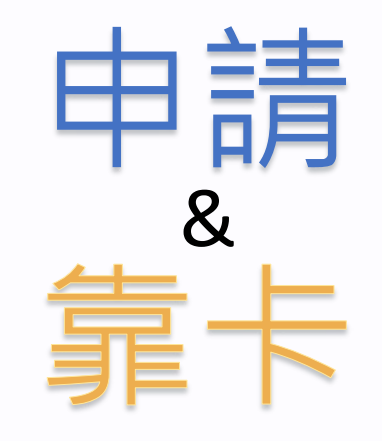

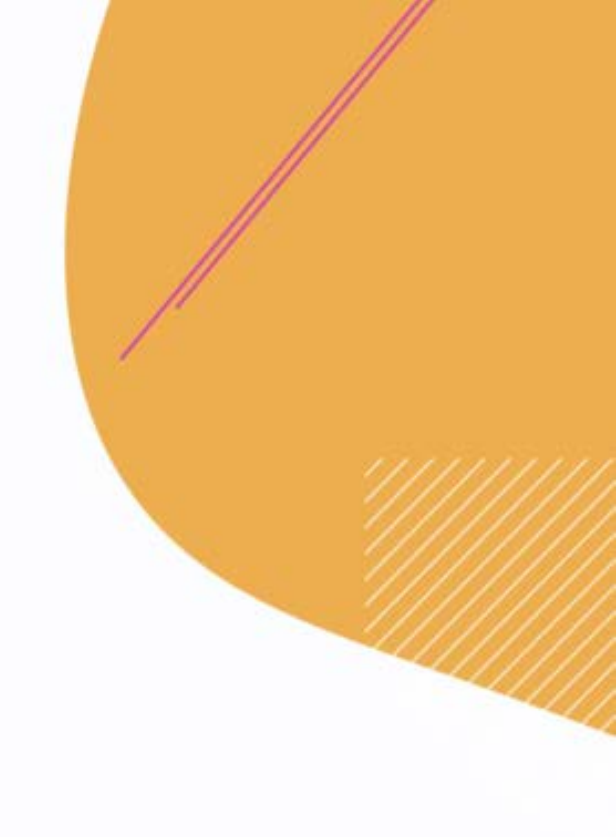

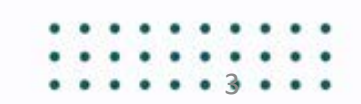

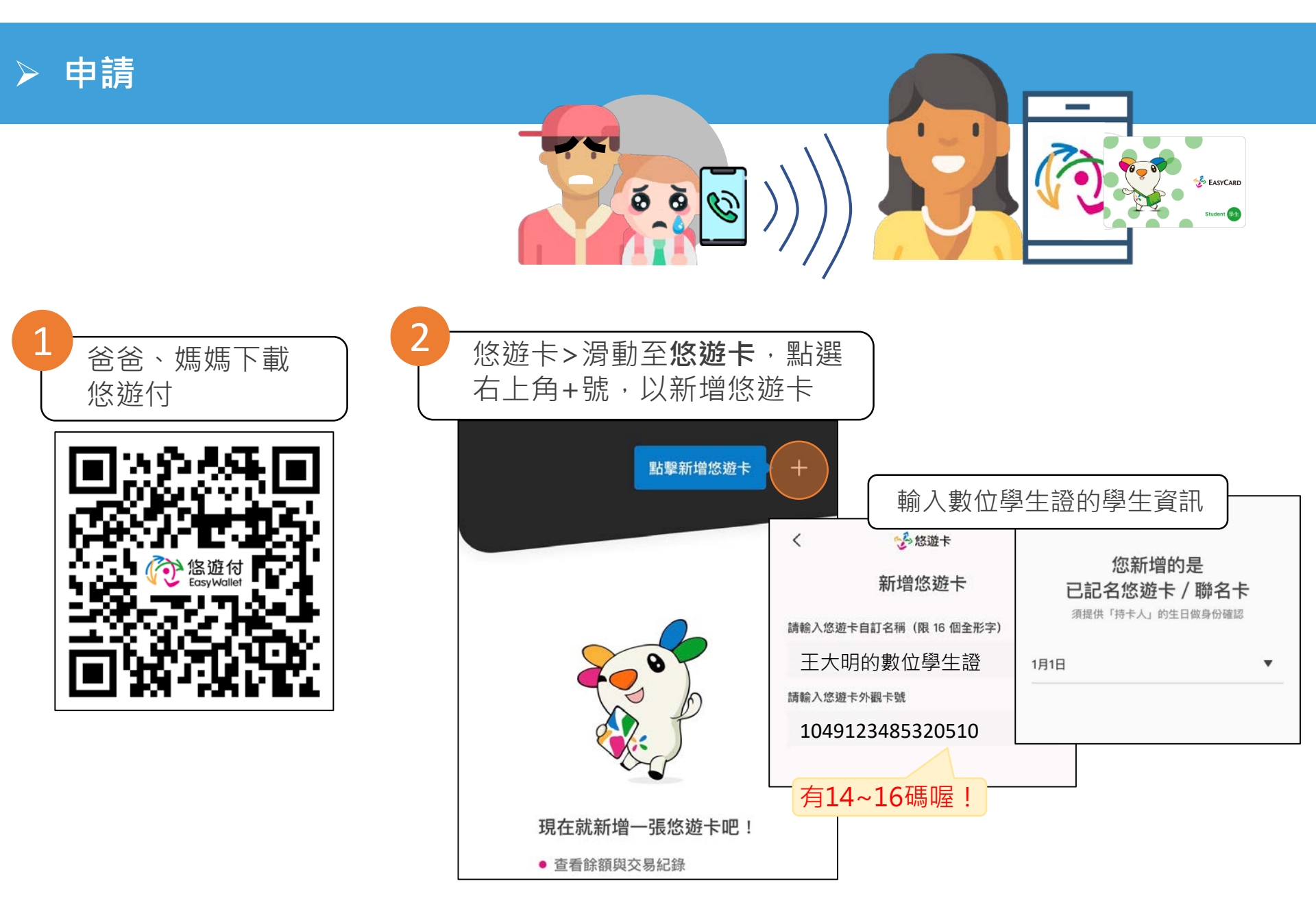

申請

3

/10

\$0

🔧 EASYCARD Student 94 5 4 確認連結的卡片資訊是 由北市教育局快速驗 點擊連結錢包自動加值。 否正確・並同意約定條 證親子關係,或上傳 連結錢包 款、綁定自動加值,設 自動加值 身分證明文件。 定加值上限 王大明的數位學生證 < ✤ 悠遊卡 +1049 1234 8532 0510 上傳身分證明文件 每張照片檔案最大 5M,檔案可為 JPG、GIF 的類型 \* 請選擇身分關係 這張不是您本人的記名卡片, 祖孫 配偶 監護人 1049123485320510 要綁定自動加值嗎? 王大明 \* 下方文件請擇一上傳 (需可明確辨識身分關係) 餘額(非即時更新) 🚯 提醒您: 連結錢包 自動加值 身分證(需上傳正反面)/戶口名薄/戶籍謄本 若要綁定別人的記名卡片, 您需和對方是配偶、直系血親或監護人, 若要設定請上傳身份證明文件。 卡片交易紀錄 電子發票紀錄 0 近一個月 ~ 交易紀錄非即時資料 🕤 文件正面 先不要 直系血親定義: ✓ 我已經詳閱並同意 帳戶連結之悠遊卡自動加 爸媽/祖孫 值特別約定條款 0 以 王媽媽 挪定自動加值 文件反面

#### ➢ 通知小孩前往靠卡·完成連結

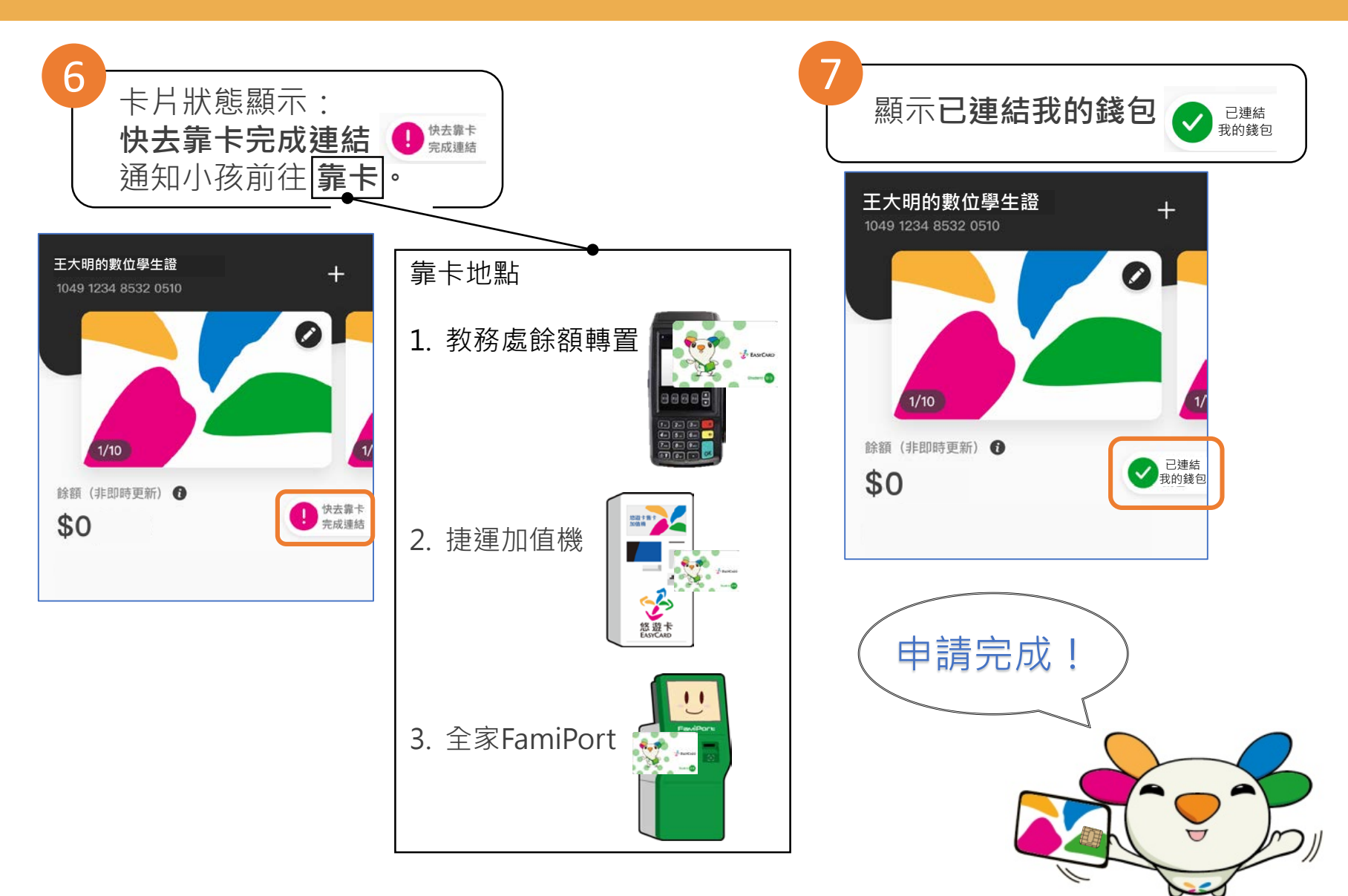

6

#### ▶ 校園靠卡機台使用說明:開啟卡片自動加值功能

①按X回到主畫面, ②按1後開啟自動加 值設定功能。

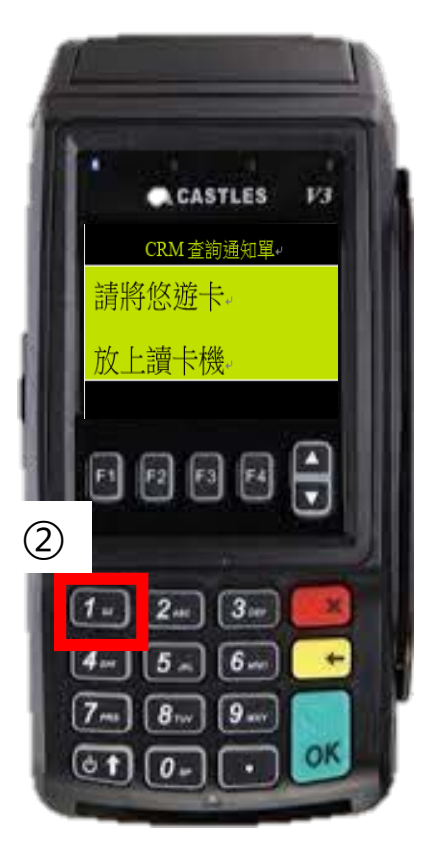

③請點選「同意」 OK(進行設定); 「不同意」X(回待機 餘額轉置畫面)

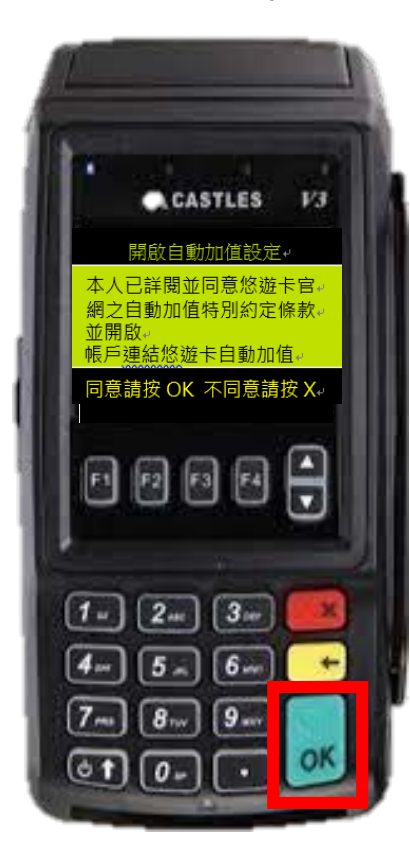

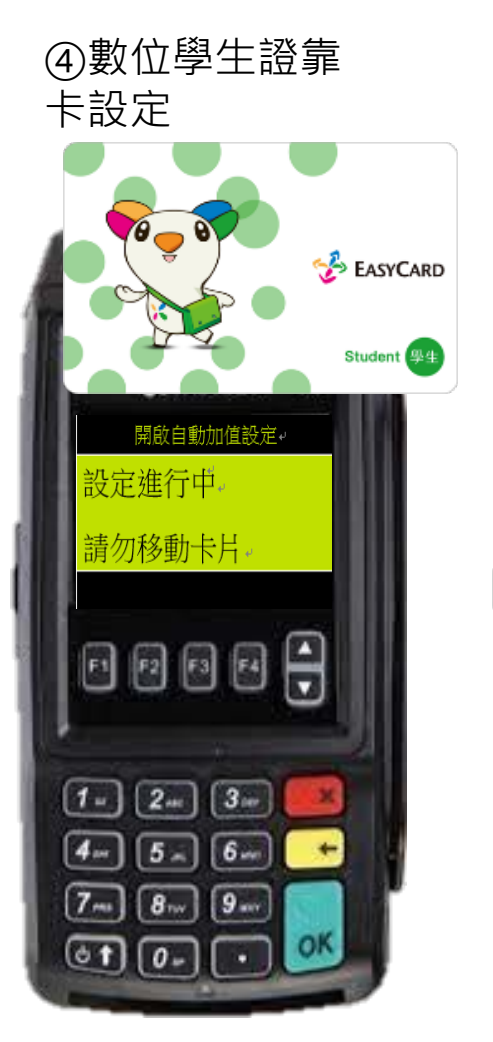

#### ⑤完成綁定家長 悠遊付,並開啟 自動加值

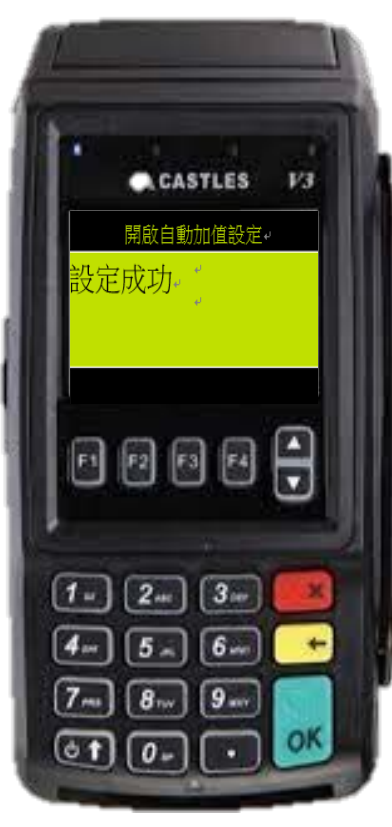

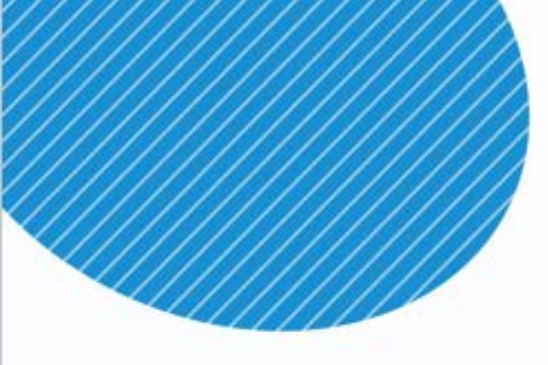

- ...
- . . .
- . . .
- ...
- ...
- ...
- ...
- ...
- • •
- ...
- . . .
- ...
- ...
- ...

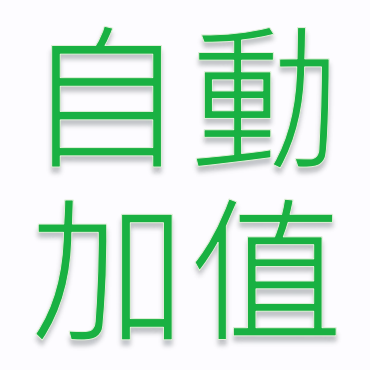

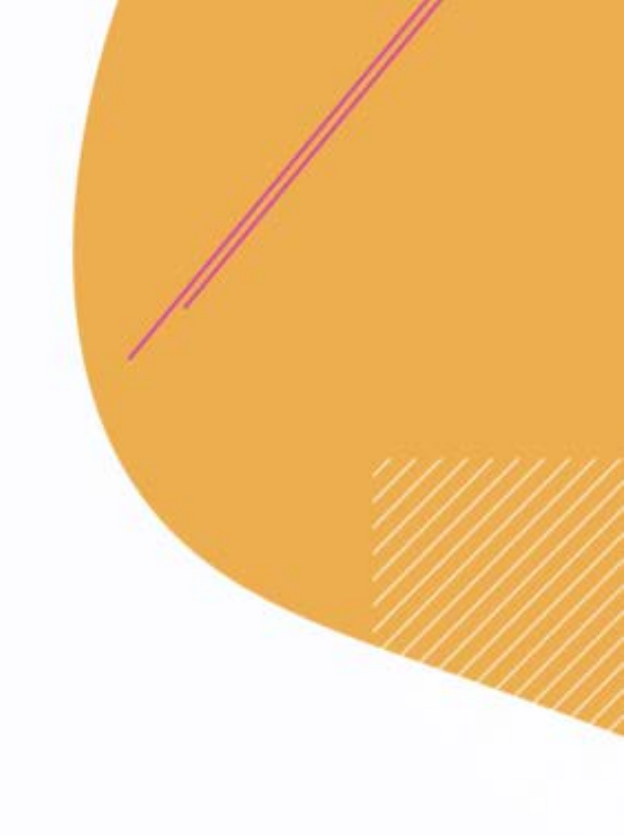

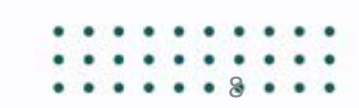

### > 悠遊付可調整加值額度、加值上限

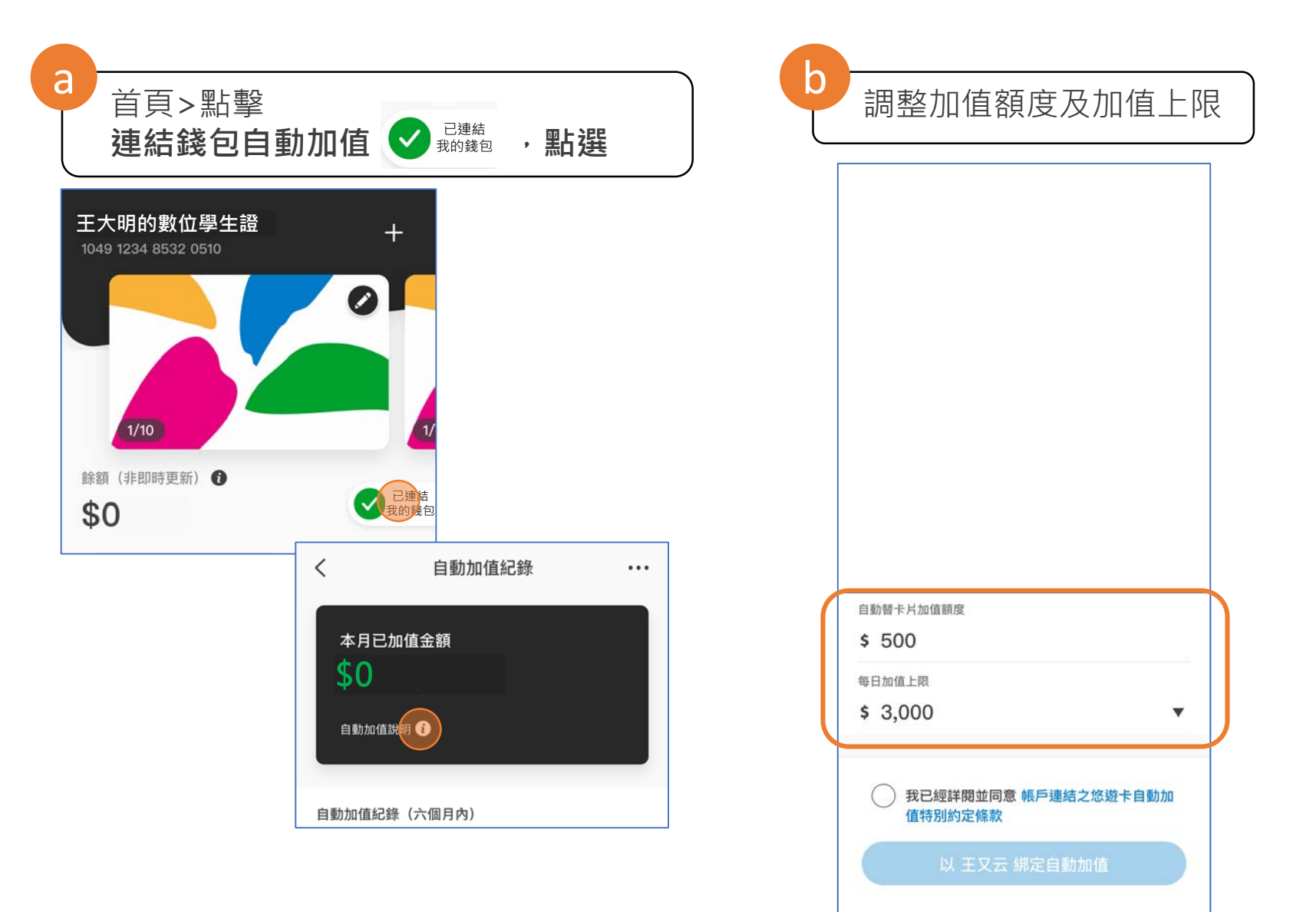

#### ▶ 小孩急用錢,您遊付連結自動加值立刻救急!

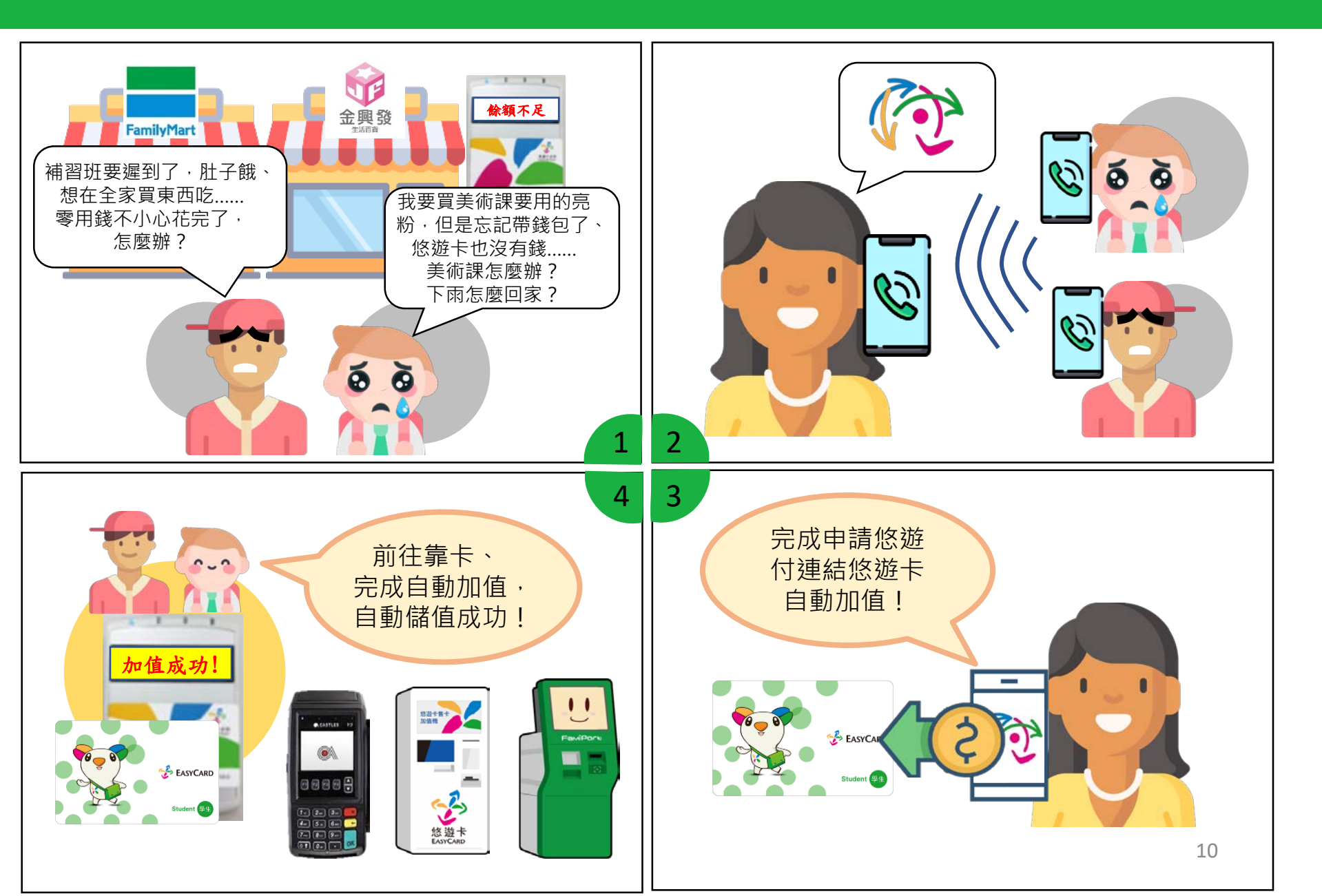

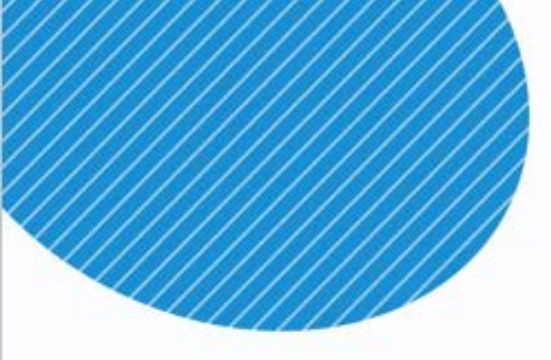

- . . .
- . . .
- . . .
- ...
- . . .
- . . .
- ...
- . . .
- ...
- ...
- . . .
- ...
- ...
- ...

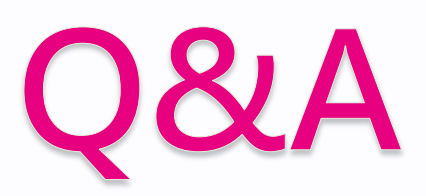

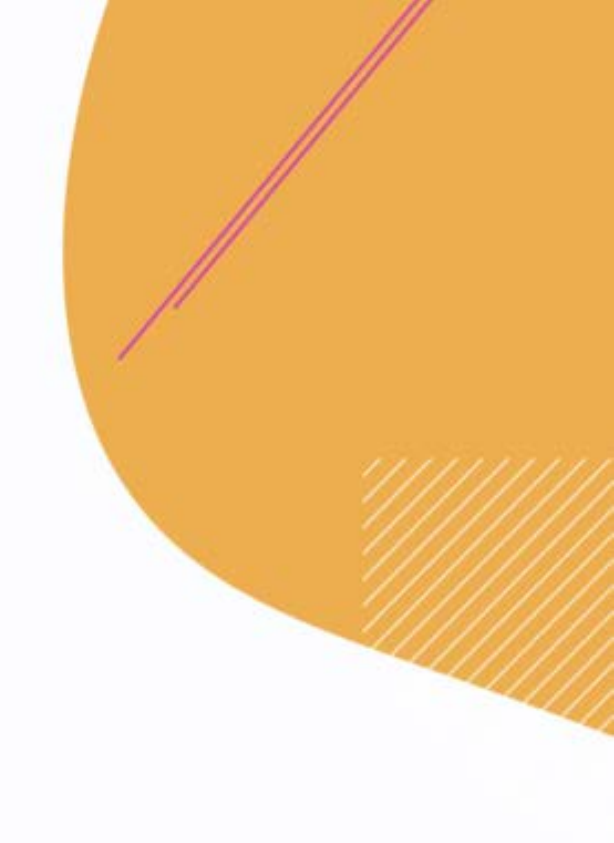

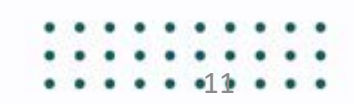

#### ▶ 什麼是自動加值

您遊付也可以綁定您遊卡,讓您遊付成為您遊卡的 資金來源。

由悠遊付到悠遊卡的金流,我們稱為「自動加值」。

要使用自動加值功能,需先完成下列三個步驟: 1.在悠遊付的「悠遊卡」頁面新增悠遊卡。 2.在悠遊付的「悠遊卡」頁面點選「連結錢包 自動加值」 綁定悠遊付。

3.在台北捷運悠遊卡加值機或全家FamiPort 點選「悠遊付自動加值卡片設定」,啟用悠 遊卡「自動加值」功能,設定方式可參考連結。

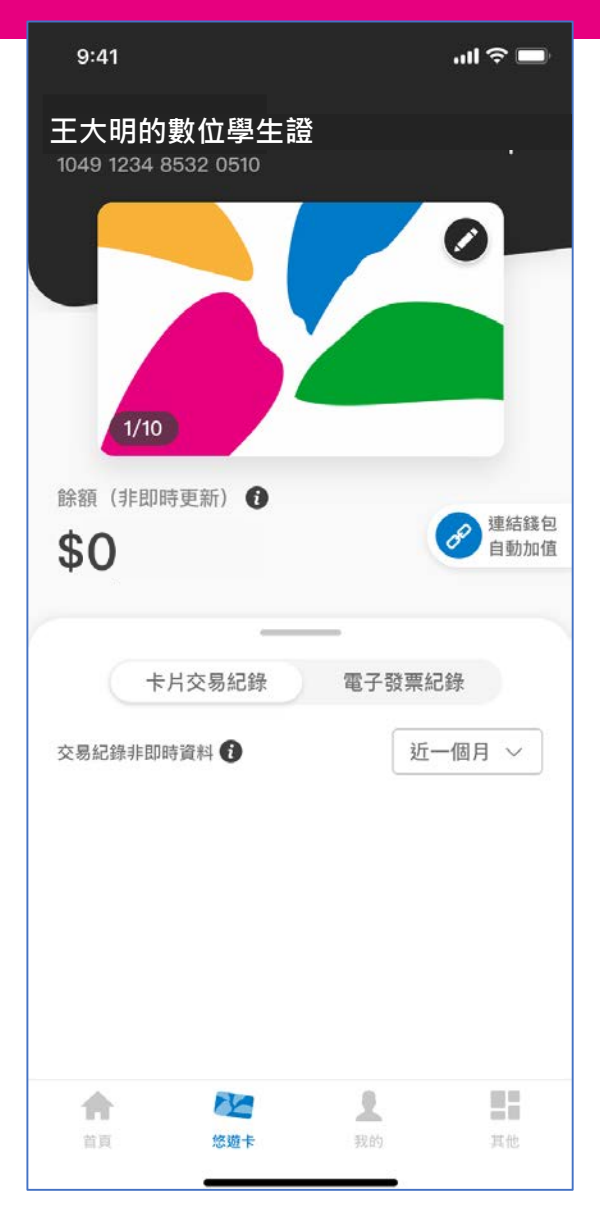

#### ▶ 手機裡面的悠遊付錢包餘額、和實體「悠遊卡」卡片的餘額是否互通?

兩者為不同的服務,故餘額不互通。

- •「悠遊付錢包」為電子支付服務。
- •「悠遊卡」為電子票證服務。

金額是分開獨立使用。但是實體悠遊卡卡片綁定至「悠遊付錢包」後,可透過「悠遊付錢包」餘額進行悠遊卡自動加值(加值金額為500或500的倍數)。

持已連結悠遊付錢包的悠遊卡在連線的特約商店消費,當您遊卡餘額不足以支 付當次消費或低於100元時,則自動替卡片加值(從您遊付帳戶中扣款)500元 或其之一定倍數之金額到您遊卡內。

但若悠遊卡餘額加上自動加值金額後,卡片內餘額仍小於當次交易金額時,將 不會進行自動加值作業,且無法進行此次扣款交易。

(一般小額消費每次最高自動加值金額為1,500元,繳納政府部門規費或大眾運 輸等服務費用每次最高自動加值金額為3000元。)。 當消費餘額不足時**自動加值500或500的倍數**。

- 一般小額消費每次最高自動加值金額為1,500元,繳納政府部門規費或大眾 運輸等服務費用每次最高自動加值金額為3000元。
- 2. 單張悠遊卡「每日」最高自動加值金額為3,000元
- 3. 悠遊付「每月」最多可提供悠遊卡自動加值總額300,000元。
- 4. 連結非本人卡「每月」最多可自動加值總額30,000元。

#### > 悠遊付錢包連接非本人實體悠遊卡自動加值是否有卡別的限制?

- 連接悠遊付錢包的實體悠遊卡必須完成記名,且持卡人與悠遊付錢包註冊 會員須為同一人。
- 不適用已具有自動加值的悠遊卡(例如聯名信用卡、聯名簽帳金融卡/Debit卡、聯名金融卡)。
- 3. 僅能連結直系血親(爸媽、祖孫)、配偶或監護人的卡片或悠遊付帳戶。
- 4. 自動加值金額限制請參閱第17頁。

#### > 如何取消自動加值功能?

1. 請登入Easy Wallet App後,於APP首頁點擊頁面最下方「悠遊卡」進入

「我的悠遊卡」頁面

- 2. 點擊「已連結錢包」的圖示
- 3. 點擊右上角的「"..."」按鈕
- 4. 選擇解除自動加值
- 5. 點擊確定解除
- 6. 解除成功 · 返回我的悠遊卡頁面

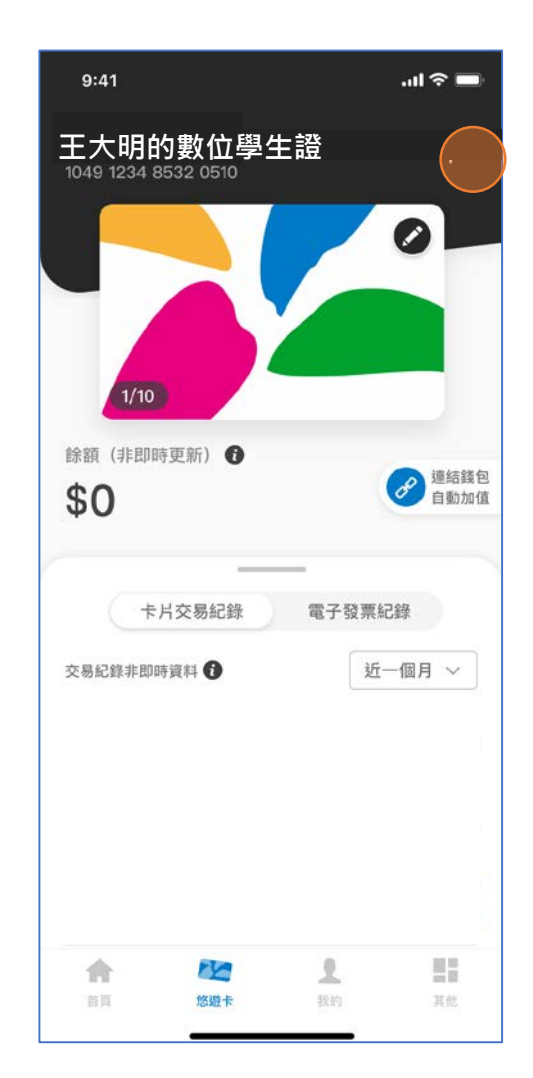

#### 原本已具有的銀行帳戶連結功能的悠遊卡 是否也能設定悠遊付錢包連結開啟自動加值功能?

可以;當您於Easy Wallet App設定自動加值功能並完成靠卡後,即可開啟您 遊付帳戶連結您遊卡進行自動加值功能。

# Thanks

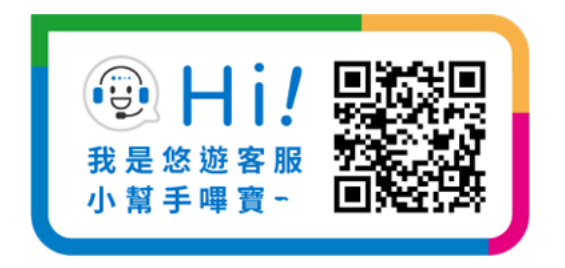

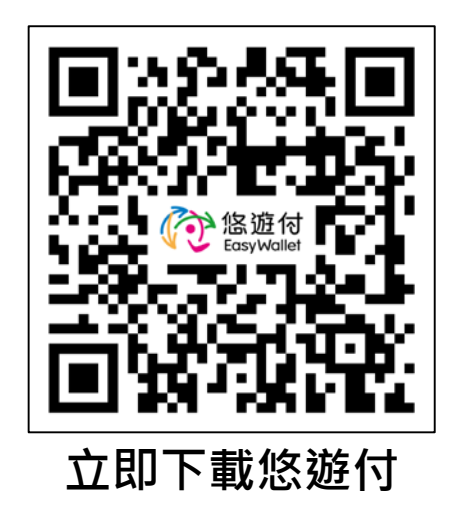